かんたん設定ガイド

同梱品: CS-QS31-180(本製品)、アンテナ、ACアダプタ、電源用 USBケーブル、スタンド、固定用ネジ、コネクタキャップ×3、印刷物(本紙) ※オプションとして同梱品以外にも様々なタイプのスタンドをご用意しています。詳しくはQRコードからご参照ください。

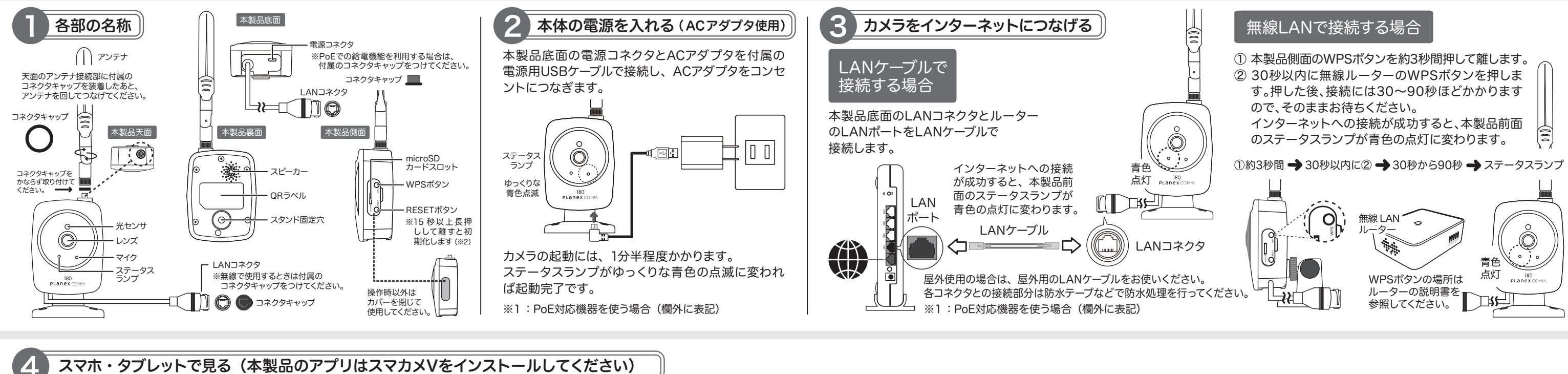

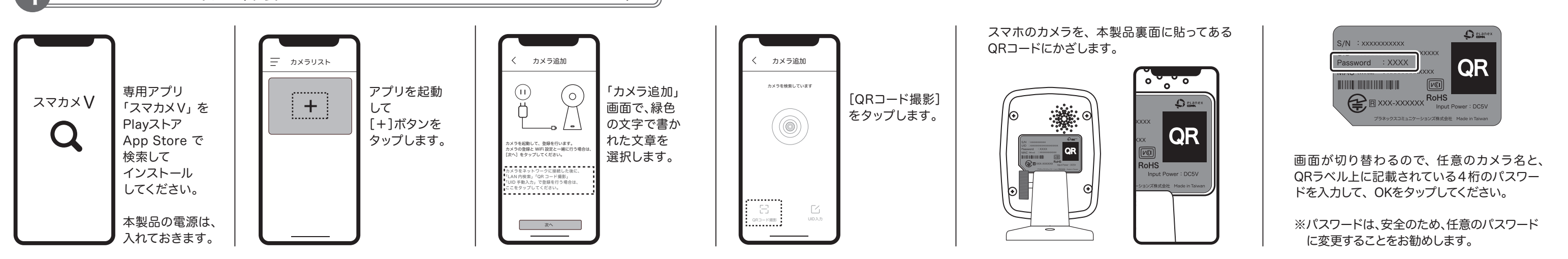

## ※WPSで接続できないときに、アプリを使って、カメラ、ルーター、スマホを接続する場合

| スマホとルータを接続する                                                                                                    | スマホとカメラを接続する                                                                                                    | カメラとルーターを接続する                                                                                                    | ▶ 名前とパスワードを入力                                                                                                    |
|----------------------------------------------------------------------------------------------------|----------------------------------------------------------------------------------------------------|----------------------------------------------------------------------------------------------------|----------------------------------------------------------------------------------------------------|
| アプリを起動して<br>[+]ボタンを<br>タップします。<br>画面の内容を<br>確認して[次へ]を<br>タップします。<br>本製品を接続したい<br>WiFiのSSIDに<br>スマホを接続したら、<br>アプリに戻り、<br>[次へ]を<br>タップします。<br>(.4GHz帯のみ) | スマホのWiFi設定画面を開き、接続先を下記のSSID<br>(本製品)に切り替えた後、アプリに戻ってください。                                                                                                    | 接続したいWiFiのSSIDが表示されていることを確認<br>してください。WiFiのパスワードを入力してボタンを<br>タップします。                                                                                                    | が表示されていることを確認<br>スワードを入力してボタンを<br>本製品のステータスランプが<br>青色の点灯に変わったら、<br>接続には60秒ほどかかります。<br>※Androidの場合は、SSIDを<br>タップして、一覧から接続し<br>たいWiFiルーターを<br>選択してください。 |
|                                                                                                    | (設定 Wi-Fi     (○)     (S-QS31-180     (○)     (□ - 25-QS31-180     (□ - 25-QS31-180      (□ - 25-QS31-1 | く     APモード       ステップ3:     ※FR 名が目的のものかご確認の上、WEFI/CZO-FE       入力してください。     没へ   次へ       本製品のステーダスラジブか 青色の点灯に変わったら、 接続は完了です。 接続には60秒ほどかかります。 ※Androidの場合は、SSIDを タップして、一覧から接続し たいWiFi/レーターを 選択してください。 |                                                                                                    |
|                                                                                                    | SSID:CS-QS31-180 パスワード:12345678<br>本製品との接続に成功するとUIDが表示されるので、タップします。                                                                                                    | ※アプリの画面が切り替わってもステータスランプが青色の点<br>灯に変わらない場合は、接続するWiFiルーターの周波数帯や<br>パスワードに注意して設定をやり直してください。                                                                                                    | ※パスワードがわからなくなった時は、カメラを<br>期化してください。QRラベルに記載のパスワ-<br>ドに戻ります。カメラの情報を入力してボタン<br>タップすると、アプリの画面が切り替わります。                                                   |

※1:PoE対応機器を使う場合 ●カテゴリー5以上のストレートケーブルをお使いください。●本製品とPoE対応機器(IEEE802.3af TypeA対応)を接続してください。●PoE対応機器を使う場合は、ACアダプタをつながないでください。 ご注意:小さな部品(コネクタキャップ)がありますので、お子様が誤って飲み込まないようにご注意ください。 ※2 詳しい初期化の方法は、右記のページをご覧ください。[https://www.planex.co.jp/support/download/cs-qs31-180 ] ご不明な点がございましたら、サポートQ&A情報をご覧ください。[http://faq.planex.co.jp ]

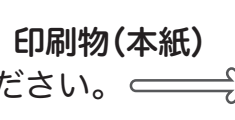

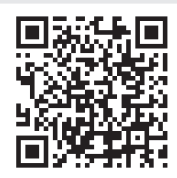

PLANEX COMM.

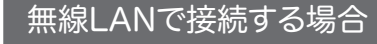

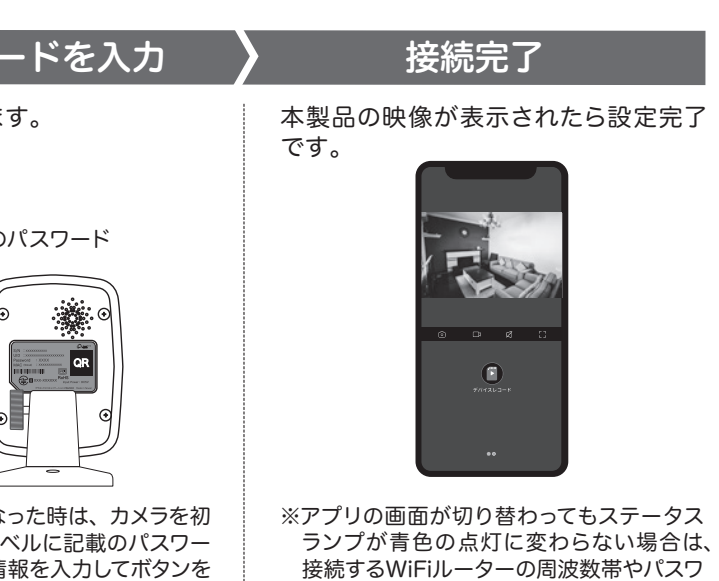

ードに注意して設定をやり直してください。